# 供給実績の公表について

### 2018年12月7日

### 電力広域的運営推進機関

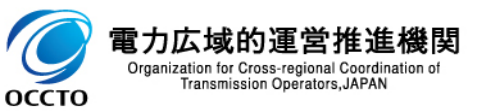

電力広域的運営推進機関(以下、広域機関)では、2018年10月分の供給 実績から、「10エリア計の数値データ及びグラフ」と「エリア別のグラフ」を公表します。

### 供給実績の公表内容及び時期について

|        | 公表内容  | 公表時期                                                                    |  |  |  |
|--------|-------|-------------------------------------------------------------------------|--|--|--|
| エリア別   | 数値データ | 一般送配電事業者各社にて翌月末 <sup>※1</sup> に公表<br>広域機関では各社公表ページのURLを表示 <sup>※3</sup> |  |  |  |
|        | グラフ   | 翌々月初に公表※2                                                               |  |  |  |
| 10エリア計 | 数値データ | 翌々月初に公表※2                                                               |  |  |  |
|        | グラフ   | 翌々月初に公表※2                                                               |  |  |  |

※1:当月実績を翌月末に公表例)10月1日~31日実績を11月末日に公表

例) 10月1日~31日実績を12月初めに公表

※2:当月実績を翌々月初に公表

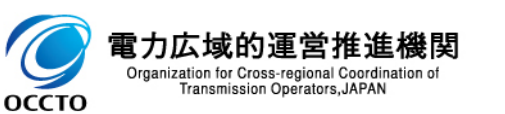

公表データの取得手順(1/2)

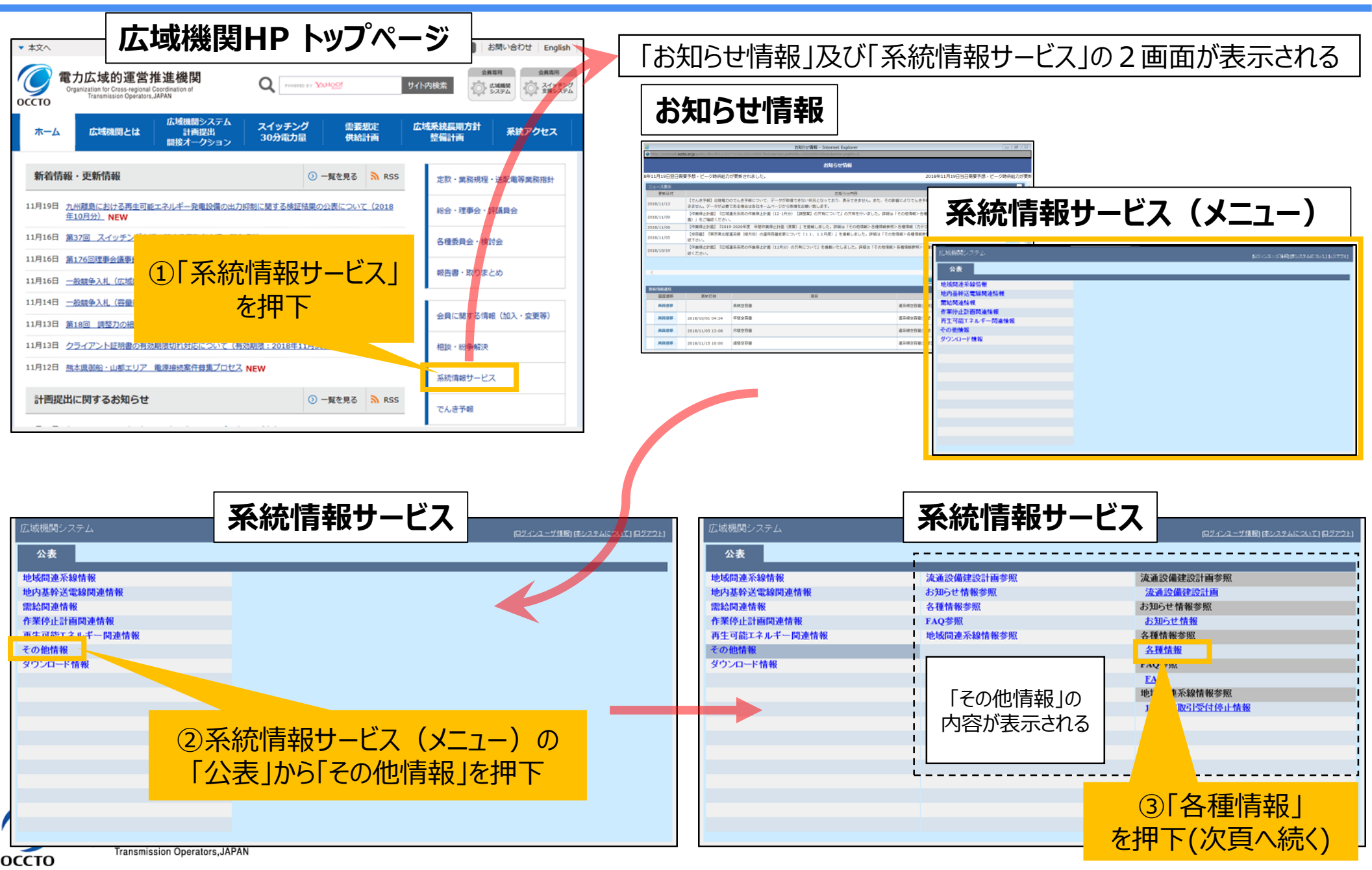

公表データの取得手順(2/2)

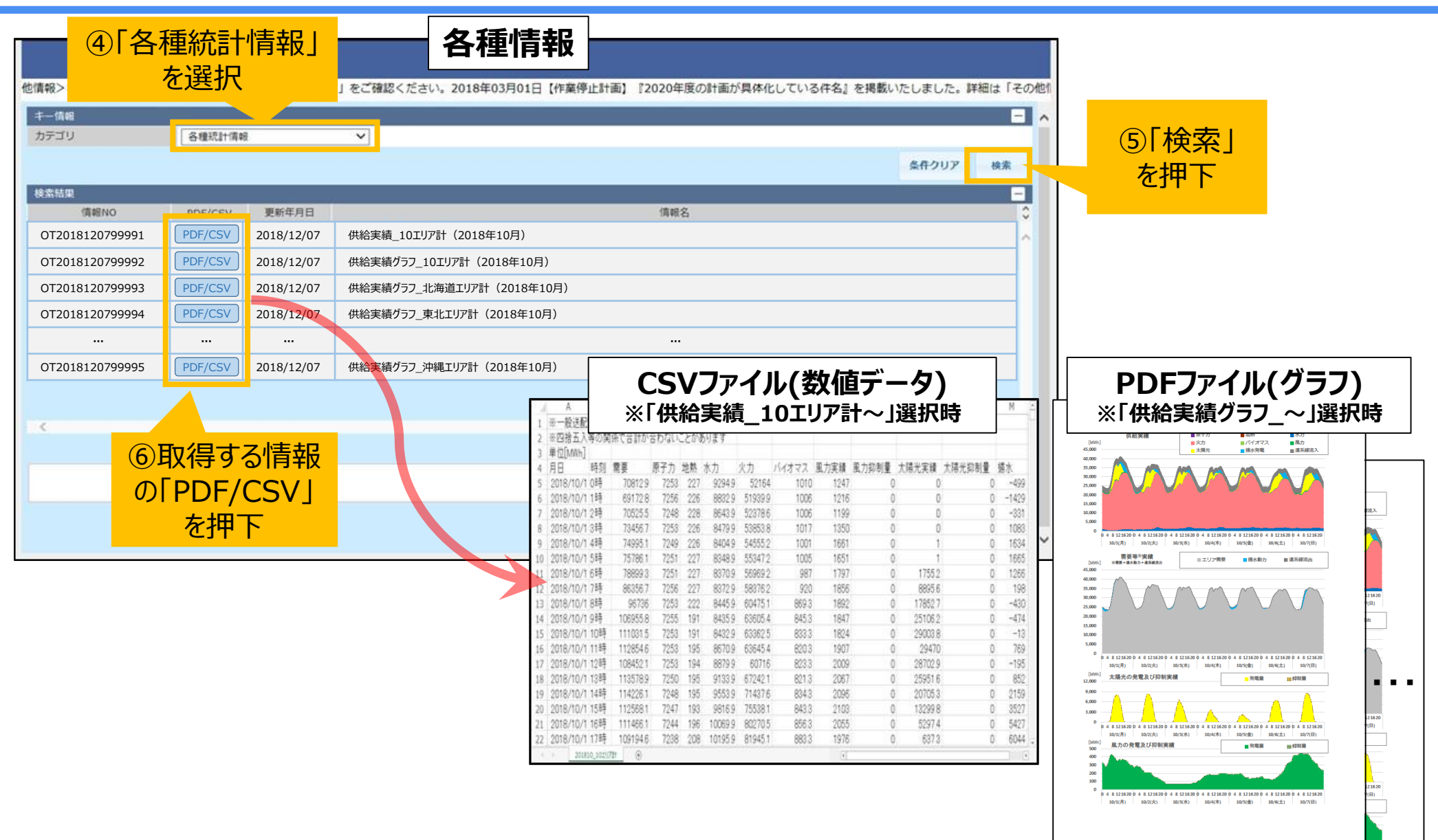

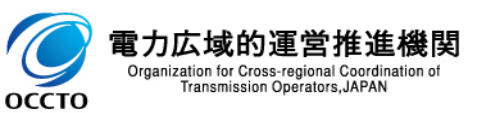

4

0 4 8 12 16 20 0 4 8 12 16 20 0 4 8 12 16 20 0 4 8 12 16 20 0 4 8 12 16 20 0 4 8 12 16 20 0 4 8 12 16 20 0 4 8 12 16 20

10/1(月) 10/2(火) 10/3(水) 10/4(木) 10/5(金) 10/6(土)

### ・一般送配電事業者各社の公表データを元に、広域機関にて作成

| 1  | A                                                           | В        | С        | D    | E    | F       | G       | Н     | Ι    | J                                                                                                    | K       | L      | M     |
|----|-------------------------------------------------------------|----------|----------|------|------|---------|---------|-------|------|----------------------------------------------------------------------------------------------------|---------|--------|-------|
| 1  | ※一般送配電事業者各社の公表データを元に作成しています        ※四捨五入等の関係で合計が合わないことがあります |          |          |      |      |         |         |       |      |                                                                                                    |         |        |       |
| 2  | ※四捨五入                                                       | 等の関      | 係で合計が    | 合わない | ことがま | らります    |         | 公表耳   |      | I       J       K       L       M         力実績       風力抑制量       太陽光実績       太陽光抑制量       揚水         1247       O       O       O       -499         1216       O       O       O       -499         1199       O       O       O       -331         1350       O       O       O       -331         1350       O       O       O       -331         1661       O       1       O       1665         1797       O       1755.2       O       1266         1856       O       8895.6       O       198         1847       O       25106.2       O       -430         1847       O       29003.8       O       -13         1907       O       28702.9       O       -195         2009       O       28702.9       O       -195         2067       O       25951.6       O       852         2096       O       20705.3       O       2159         2103       O       3297.4       5427         1976       O       637.3       6044 |         |        |       |
| 3  | 単位[MWh]                                                     |          |          |      |      |         |         |       |      |                                                                                                    |         |        |       |
| 4  | 月日                                                          | 時刻       | 需要       | 原子力  | 地熱   | 水力      | 火力      | バイオマス | 風力実績 | 風力抑制量                                                                                                    | 太陽光実績   | 太陽光抑制量 | 揚水    |
| 5  | 2018/10/1                                                   | 0時       | 70812.9  | 7253 | 227  | 9294.9  | 52164   | 1010  | 1247 | 0                                                                                                    | 0       | 0      | -499  |
| 6  | 2018/10/1                                                   | 1時       | 69172.8  | 7256 | 226  | 8832.9  | 51939.9 | 1006  | 1216 | 0                                                                                                    | 0       | 0      | -1429 |
| 7  | 2018/10/1                                                   | 2時       | 70525.5  | 7248 | 228  | 8643.9  | 52378.6 | 1006  | 1199 | 0                                                                                                    | 0       | 0      | -331  |
| 8  | 2018/10/1                                                   | 3時       | 73456.7  | 7253 | 226  | 8479.9  | 53853.8 | 1017  | 1350 | 0                                                                                                    | 0       | 0      | 1083  |
| 9  | 2018/10/1                                                   | 4時       | 74995.1  | 7249 | 226  | 8404.9  | 54555.2 | 1001  | 1661 | 0                                                                                                    | 1       | 0      | 1634  |
| 10 | 2018/10/1                                                   | 5時       | 75786.1  | 7251 | 227  | 8348.9  | 55347.2 | 1005  | 1651 | 0                                                                                                    | 1       | 0      | 1665  |
| 11 | 2018/10/1                                                   | 6時       | 78899.3  | 7251 | 227  | 8370.9  | 56969.2 | 987   | 1797 | 0                                                                                                    | 1755.2  | 0      | 1266  |
|    | 1                                                           | 7時       | 86356.7  | 7256 | 227  | 8372.9  | 58376.2 | 920   | 1856 | 0                                                                                                    | 8895.6  | 0      | 198   |
| E  | <u> </u>                                                    | 8時       | 96736    | 7253 | 222  | 8445.9  | 60475.1 | 869.3 | 1892 | 0                                                                                                    | 17852.7 | 0      | -430  |
| 1  | 時間値 1                                                       | 9時       | 106955.8 | 7255 | 191  | 8435.9  | 63605.4 | 845.3 | 1847 | 0                                                                                                    | 25106.2 | 0      | -474  |
| 12 | 2010/10/1                                                   | 10時      | 111031.5 | 7253 | 191  | 8432.9  | 63362.5 | 833.3 | 1824 | 0                                                                                                    | 29003.8 | 0      | -13   |
| 16 | 2018/10/1                                                   | 11時      | 112854.6 | 7253 | 195  | 8670.9  | 63645.4 | 820.3 | 1907 | 0                                                                                                    | 29470   | 0      | 769   |
| 17 | 2018/10/1                                                   | 12時      | 108452.1 | 7253 | 194  | 8879.9  | 60716   | 823.3 | 2009 | 0                                                                                                    | 28702.9 | 0      | -195  |
| 18 | 2018/10/1                                                   | 13時      | 113578.9 | 7250 | 195  | 9133.9  | 67242.1 | 821.3 | 2067 | 0                                                                                                    | 25951.6 | 0      | 852   |
| 19 | 2018/10/1                                                   | 14時      | 114226.1 | 7248 | 195  | 9553.9  | 71437.6 | 834.3 | 2096 | 0                                                                                                    | 20705.3 | 0      | 2159  |
| 20 | 2018/10/1                                                   | 15時      | 112568.1 | 7247 | 193  | 9816.9  | 75538.1 | 843.3 | 2103 | 0                                                                                                    | 13299.8 | 0      | 3527  |
| 21 | 2018/10/1                                                   | 16時      | 111466.1 | 7244 | 196  | 10069.9 | 80270.5 | 856.3 | 2055 | 0                                                                                                    | 5297.4  |        | 5427  |
| 22 | 2018/10/1                                                   | 17時      | 109194.6 | 7238 | 208  | 10195.9 | 81945.1 | 883.3 | 1976 | 0                                                                                                    | 637.3   | J      | 6044  |
|    | 2018                                                        | 10_10エリフ | P\$t +   |      |      |         |         |       |      |                                                                                                    |         |        | •     |

#### 揚水項目

プラス:発電として使用

マイナス:動力として使用(下池から上池へ水を汲み上げ)

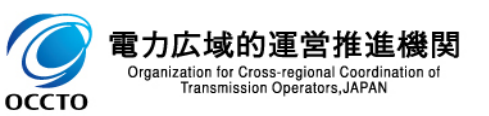

※当該公表情報は速報であり、事後に修正する等の場合があります

### グラフの全体構成

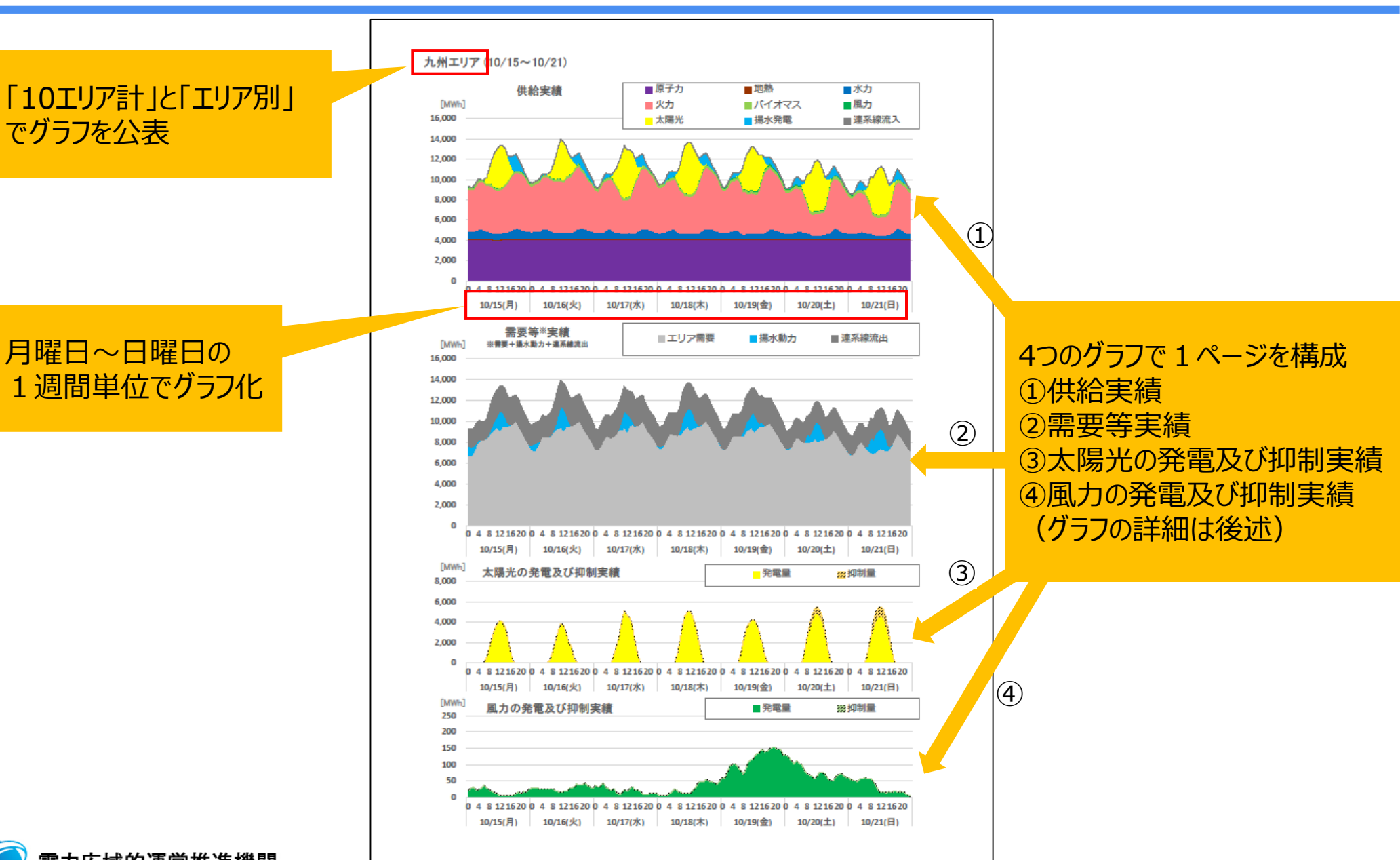

電力広域的運営推進機関 Organization for Cross-regional Coordination of Transmission Operators, JAPAN

## 供給実績グラフ及び需要等実績グラフの見方

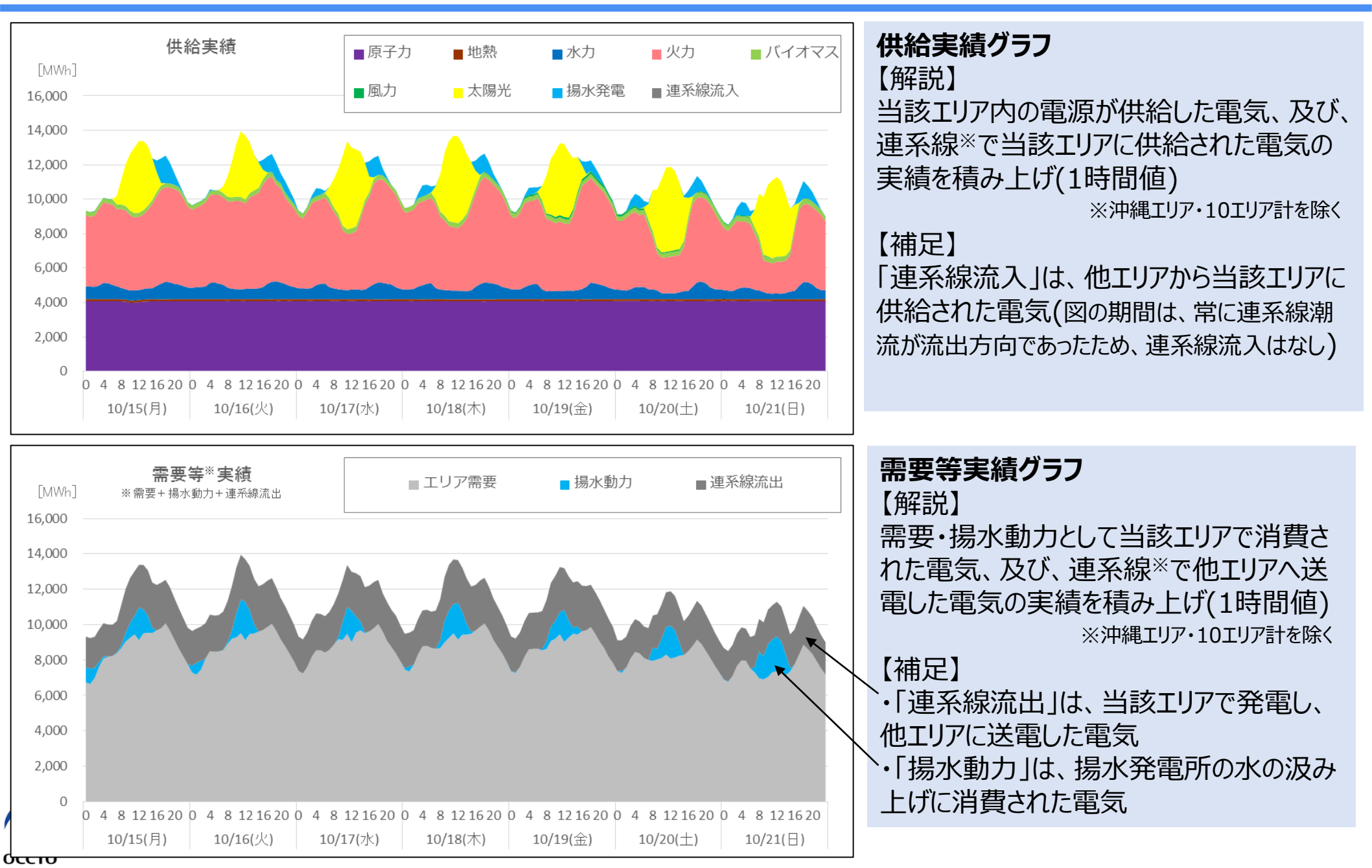

参考)連系線潮流が流入方向の例

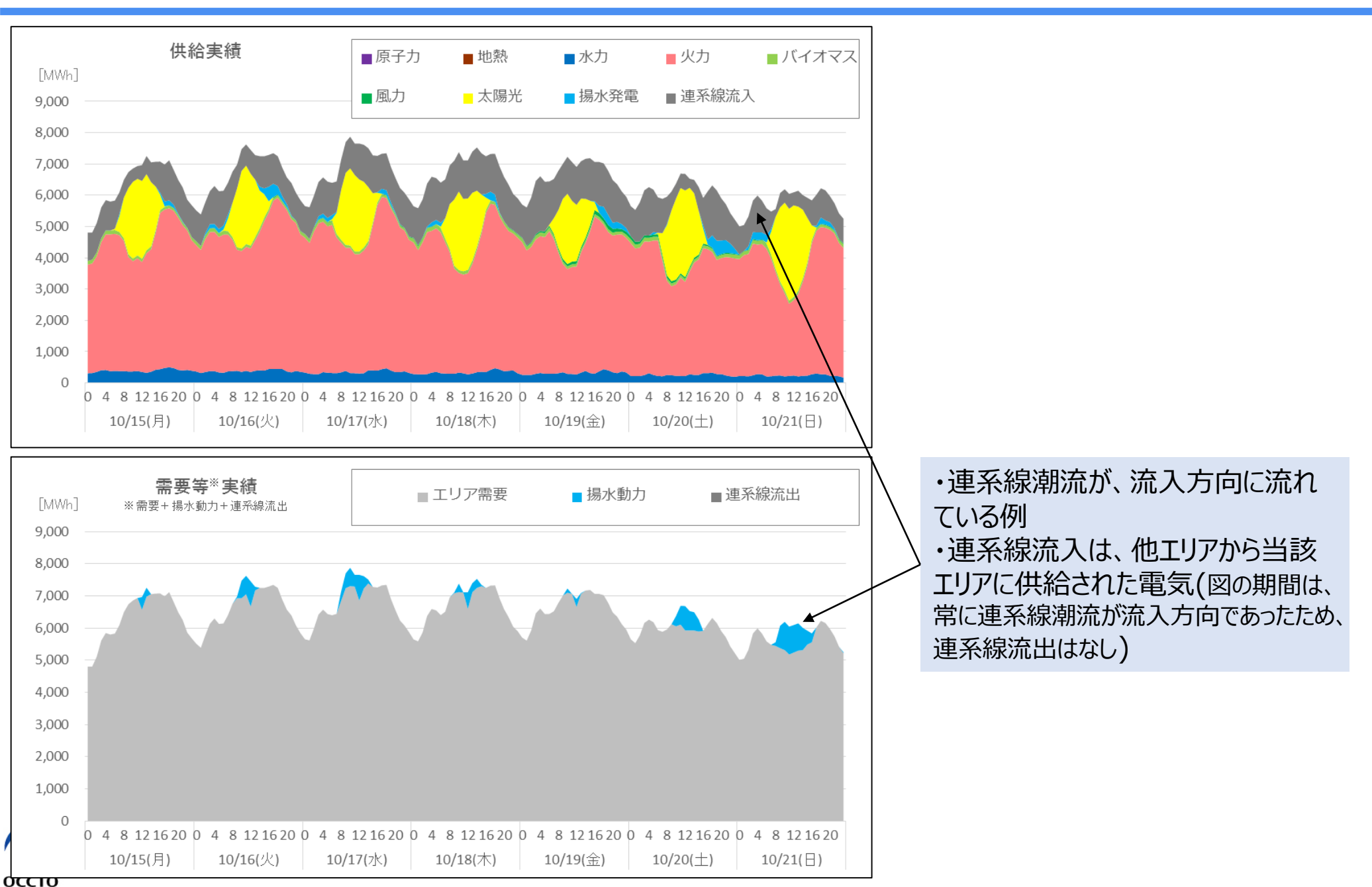

8

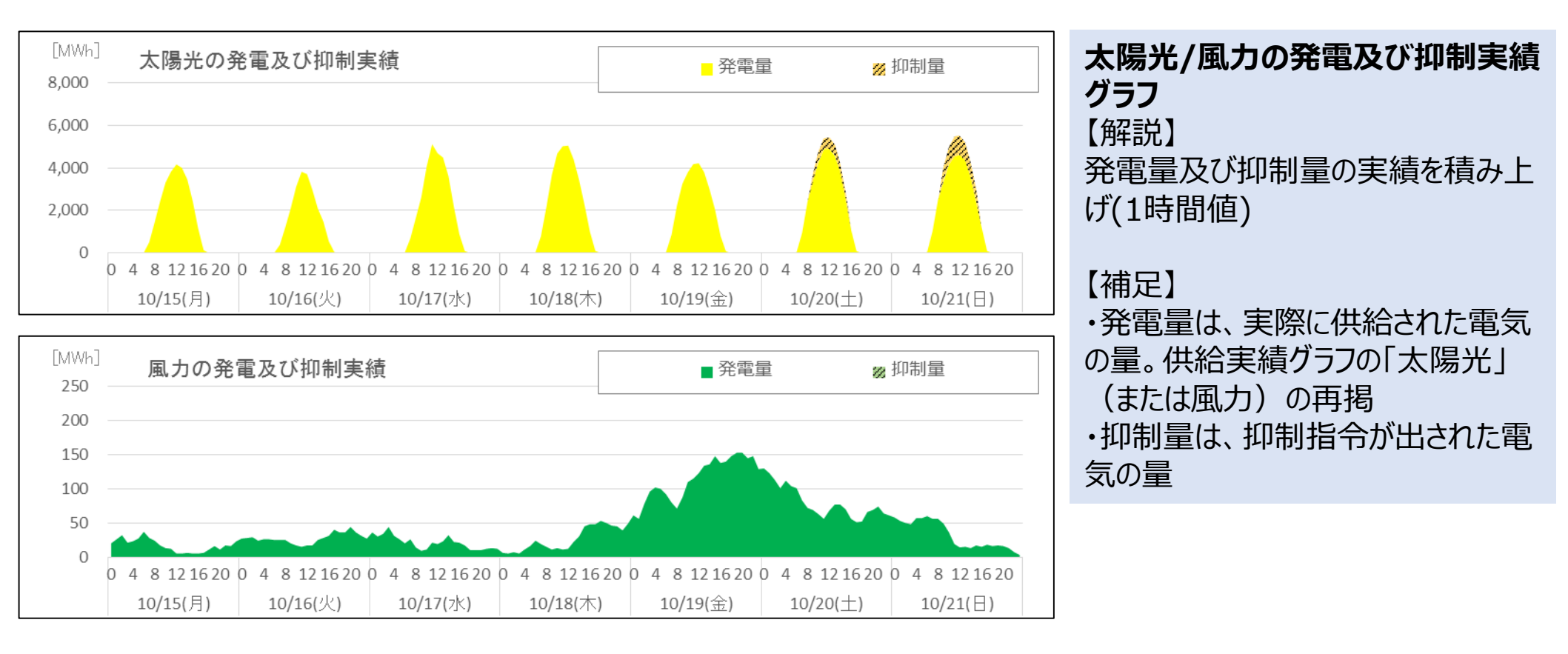

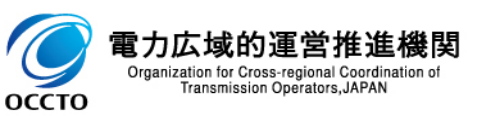

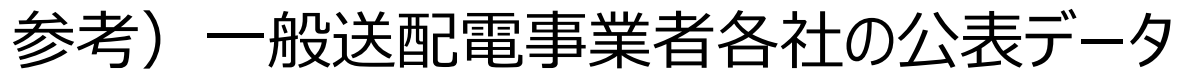

| 広域機関HP トップペー                                                                                                    | ジ<br><sup>ま物、vetott</sup> English             | 知らせ情報」及び「                                                                                                    | 系統情報サービス」の                                                                                       | 2画面が表示される                                                                                                    |
|----------------------------------------------------------------------------------------------------|-----------------------------------------------|----------------------------------------------------------------------------------------------------|--------------------------------------------------------------------------------------------------|----------------------------------------------------------------------------------------------------|
| 電力広域的運営推進機関<br>Organization for Cross-regional Coordination of<br>Transmission Operators. JAPAN                    |                                               | いちゃうちょう                                                                                                    |                                                                                                  |                                                                                                    |
| ホーム 広域規関とは 計画提出 30分電力量 供給計画                                                                                        | 採放局間方計<br>整備計画<br>単11月19日<br>                 | この時期の対策的ではないた。                                                                                                    | 系統情報サ-                                                                                           | -ビス(メニュー)                                                                                                    |
| 新省情報 · 更新情報 ① 一覧を見る 🦄 RSS                                                                                          | 2007/103<br>22款 · 黑筋境理 · 道艺电等黑指指計<br>3007/103 | 1 日本のなどの目的になっていた。データ7回着できない相先となっていた。またしたので、<br>「マムルデモ」の注意であったので、データ7回着できない相先となっていた。またきさん、<br>用なない、データ72の使きである場合はあれームパーとない意味を思い、ない、<br>「の書からした」のないならないであった。「マムリース」ので、<br>「の書からした」のないないであった。そのかの書からし、「日本の」、「の書の「いた」のであった。<br>「の書からした」のないないなど、そのかの書からし、「日本の」、「本本の」、「本本の」、「ないないない。<br>「の書からした」、このないないなど、そのかの書からして、「日本の」、「本本の」、「本の」、「 | . Каналаруу. 4<br>. аны Геоника и<br>. аны Геоника и П                                           |                                                                                                    |
| 11月19日 九小規模における海王可能エネルギー発電設備の出力時期に関する地理結果の公表について(2018<br>生10月2)、NEW<br>メリカン・アン・アン・アン・アン・アン・アン・アン・アン・アン・アン・アン・アン・アン | 総会・理事会・17演員会<br>2014/10/9                     | ○合理部1 「東京東山建築高井線(68万円)の適用目標会発について(11、12月間)」を増減しました。評判<br>部下さい。<br>(予算使支付部3)「反知道高井県花の作業等点計算(11月分)の共有について」を増減いたしました。評判は「そ<br>部(ださい)。                                                                                                    | 4 (1000年8-34年6<br>地方集集之業加減後年6年<br>2018年2-8年18月<br>10<br>第二次第二次第二次第二次第二次第二次第二次第二次第二次第二次第二次第二次第二次第 |                                                                                                    |
|                                                                                                    | - 各種委員会・協計会<br>                               | 5 ¥x000 340                                                                                                    | 171111-1712-1712年1日<br>その登録<br>2022日-11世紀                                                        |                                                                                                    |
| 11月16日                                                                                                    |                                               |                                                                                                    | #14000 A                                                                                         |                                                                                                    |
| 11月13日 <u>第18回 調整力の</u> 出<br>11月13日 <u>クライアント日明書の内効用限の内対応について(有効用限:2018年11-7-</u>                                  | 金目に開する保険(加入・変更等)<br>相談・社会解決                   | 2 2014/1/13 10:00 att2556                                                                                                    | #3-#976 P                                                                                        |                                                                                                    |
| 11月12日 恵士虞訪知・山都エリア 電道接続業件録集プロセス NEW                                                                                | 系統清極サービス                                      |                                                                                                    |                                                                                                  |                                                                                                    |
| 計画提出に関するお知らせ <ul> <li>・・・・・・・・・・・・・・・・・・・・・・・・・・・・・・・・・・・・</li></ul>                                               | でんき予報                                         | 広域機関システム                                                                                                    | 系統情報サービス                                                                                         | (ログインユーザ情報)(水システムについて)(ログアウト)                                                                                          |
| 系統情報サービ                                                                                                    | ス<br><sup>(21-12-12時前は23-07-3,11)(2222)</sup> | 地域間連系線情報<br>地内基幹送電線関連情報<br>需給関連情報<br>作業停止計画関連情報<br>再生可能エネルギー関連情報<br>その他情報<br>ダウンロード情報                                                                                                    | 電力使用状況(でんき予報)参照<br>電力需要予想・ビーク時供給力参照<br>需要実績参照<br>供給区域別の需要実績<br>供給区域別の供給実績                        | 電力使用状況(でんき予報)参照<br>電力使用状況(でんき予報)<br>電力需要予想・ビーク時供給力参照<br>電力需要予想・ビーク時供給力<br>需要実績参照<br>需要実績<br>供給区域別の需要実績<br><u>北海道電力</u> |
| 地域間連系線情報<br>地域間連系線情報<br>第給間連情報<br>作業停止計画関連情報<br>再生可能エネルギー関連情報<br>その他情報<br>ダウンロード情報                                 |                                               |                                                                                                    | 内容が表示される                                                                                         | 来心意2<br>東京電力<br>単部電力<br>閲西電力<br>中国電力<br>四国電力<br>の間電力<br>沖縄電力                                                           |
| ②系統情報サービス(<br>「公表」から「需給関連<br>「                                                                                     | メニュー)の<br>青報」を押下                              | <u>③一府</u><br>公君                                                                                                    | 役送配電各社の<br>€ページにリンク                                                                              |                                                                                                    |